## INSTRUCTIVO DE Compras web klch temporada 2025

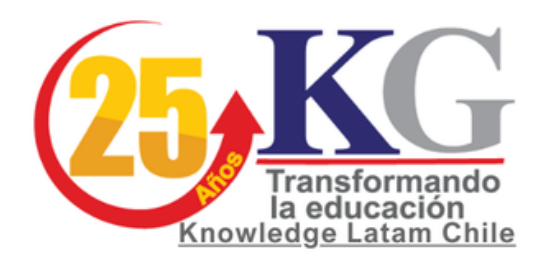

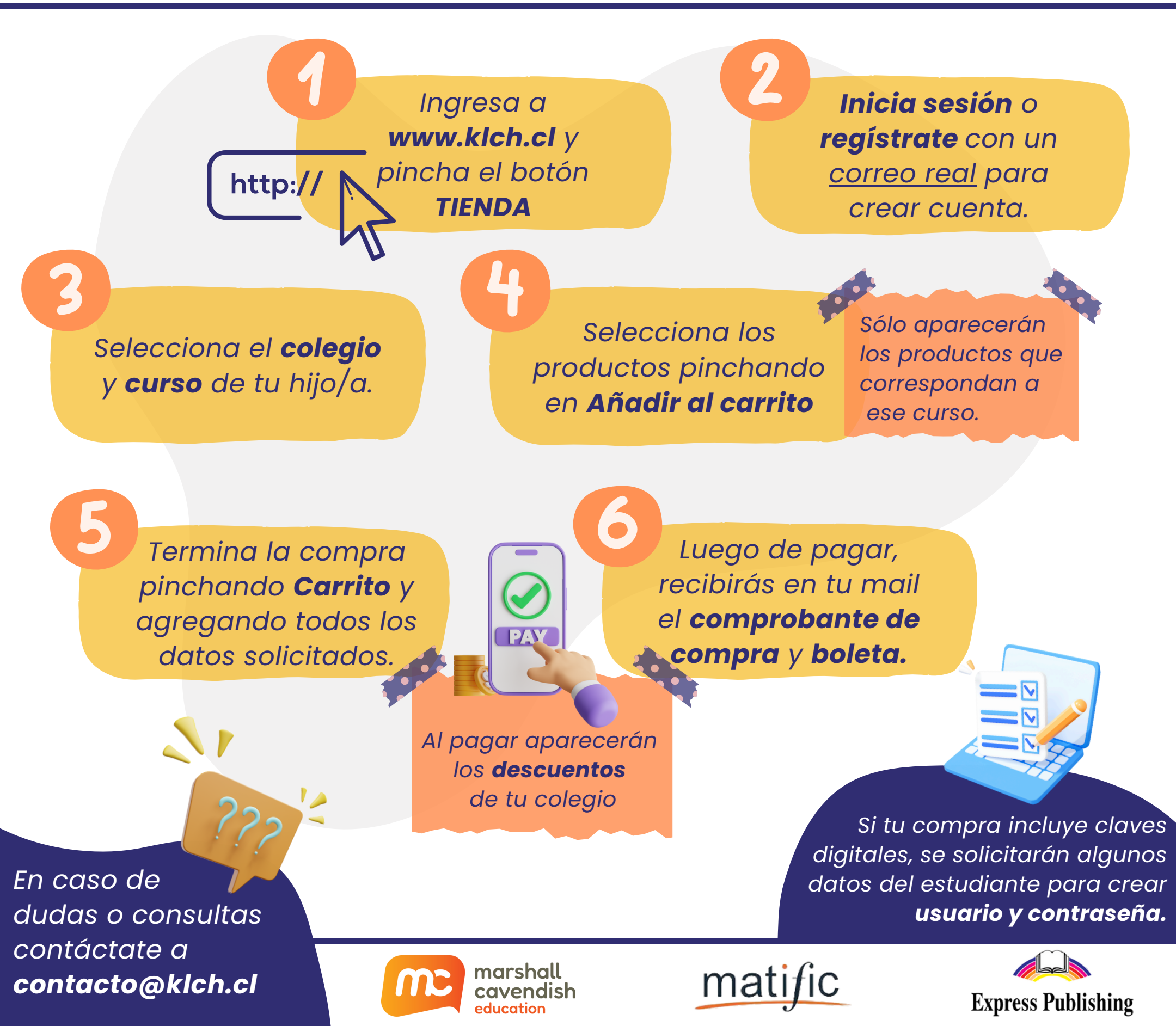